#### MANUAL DE ATIVAÇÃO

## 

### SEU eSIM CHEGOU!

CONFIRA PASSO A PASSO PARA A UTILIZAÇÃO DO SEU ESIM

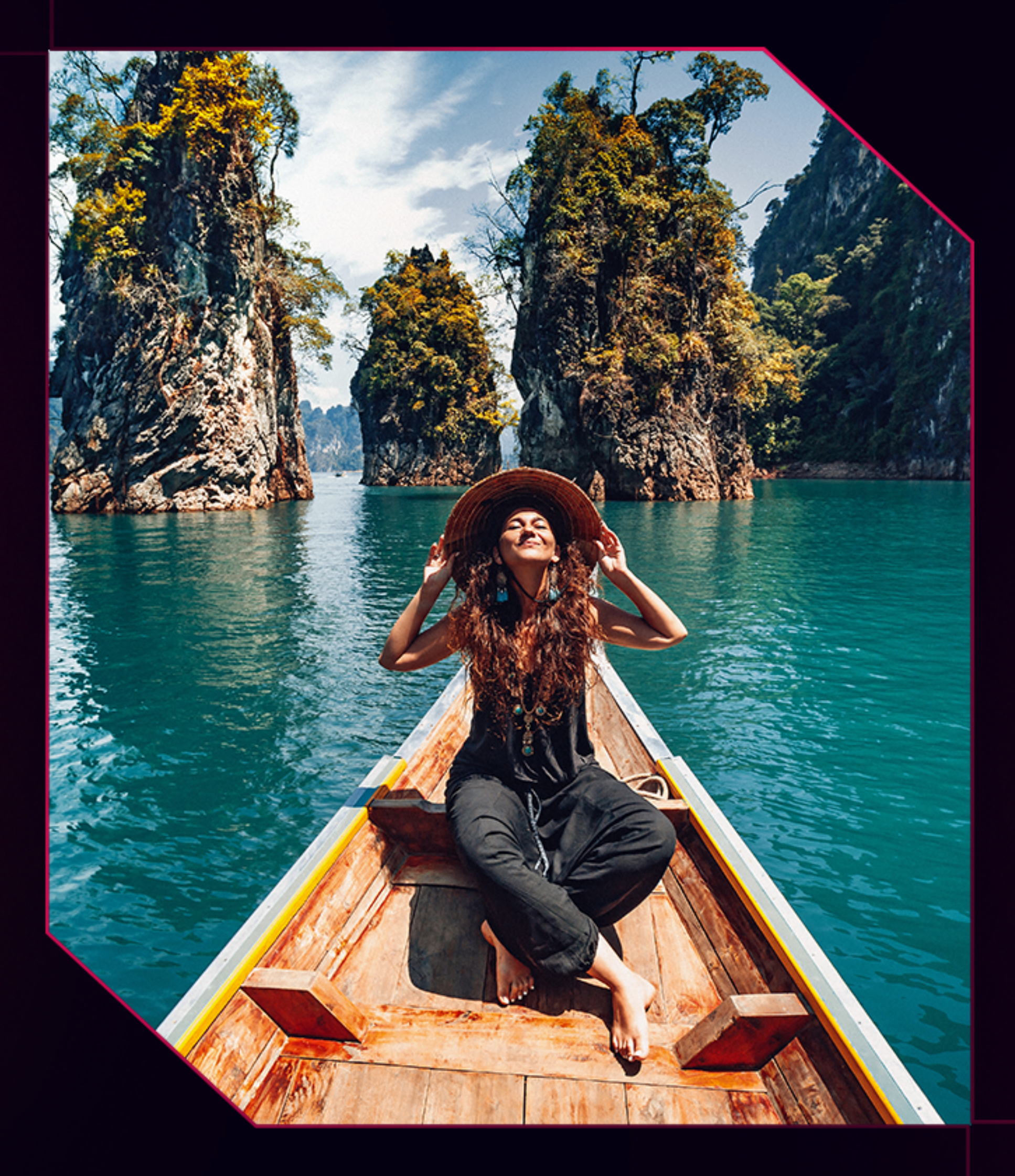

#### $\mathsf{CONFIGURAR} \rightarrow$

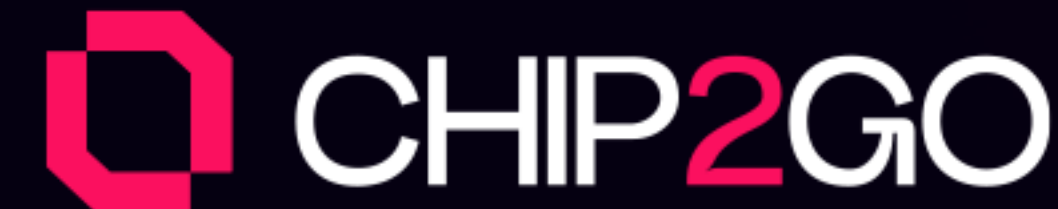

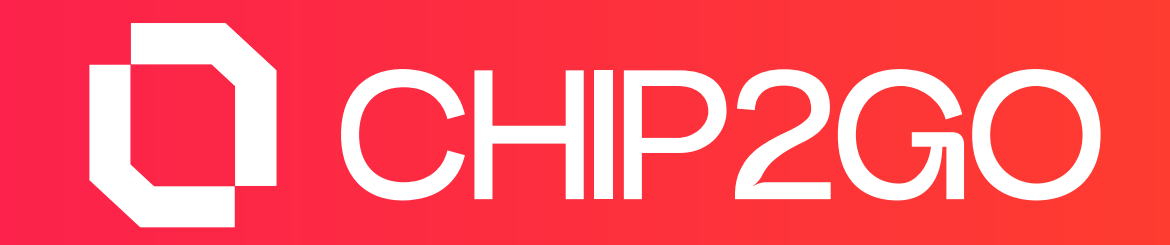

ANTES DE REALIZAR A LEITURA DO QR CODE, FAVOR REMOVER O CHIP FÍSICO, OU DESATIVAR O PLANO DO SEU CHIP FÍSICO OU ESIM DO BRASIL, PARA NÃO GERAR CONFLITO ENTRE REDES E ATRAPALHAR A INSTALAÇÕES DO ESIM

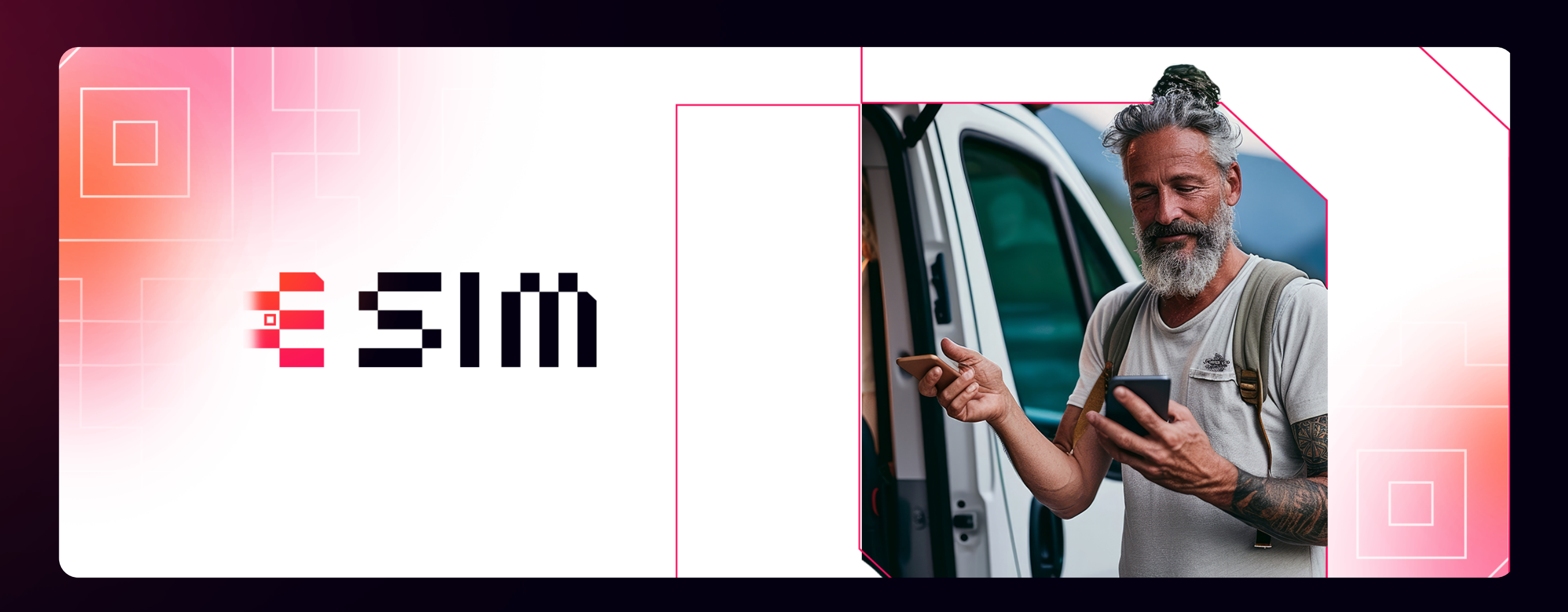

#### PROCEDIMENTOS PARA ATIVAÇÃO DO SEU ESIM

VOCÊ PRECISA REALIZAR A LEITURA DO QR CODE 24 ANTES DA SUA ATIVAÇÃO.

RECOMENDAMOS REALIZAR ESSE PROCEDIMENTO UM, DIA ANTES DA VIAGEM PARA QUE VOCÊ UTILIZE O WI-FI DE SUA CASA PARA INSTALAÇÃO DO MESMO E SE CASO TIVER ALGUMA DÚVIDA PODE CHAMAR O NOSSO SUPORTE.

ο ABRA O APP CÂMERA E DIGITALIZE O CÓDIGO QR.

ت TOQUE NA NOTIFICAÇÃO "PLANO CELULAR DETECTADO" QUANDO ELA FOR EXIBIDA.

• TOQUE EM CONTINUAR NA PARTE INFERIOR DA TELA.

o TOQUE EM "ADICIONAR PLANO CELULAR".

SUPORTE VIA WHATSAPP: 55 27 9 9958-8715

FIQUE TRANQUILO QUE MESMO FAZENDO A LEITURA DO QR CODE UM DIA ANTES, SEU ESIM SERÁ ATIVADO NA DATA PROGRAMADA.

CASO NÃO CONSIGA DE FORMA AUTOMÁTICA PODE SER

#### MANUALMENTE ATRAVÉS DO PRÓPRIO QR CODE.

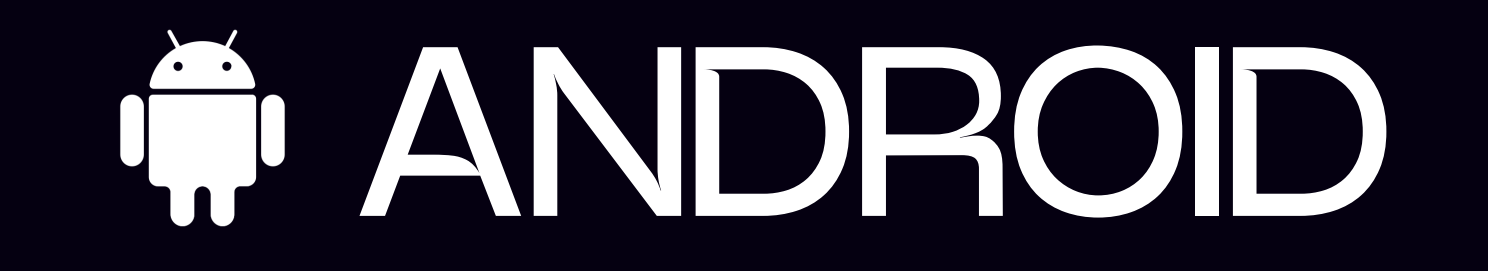

ANTES DE REALIZAR A LEITURA DO QR CODE, FAVOR REMOVER O CHIP FÍSICO, OU DESATIVAR O PLANO DO SEU CHIP FÍSICO OU ESIM DO BRASIL, PARA NÃO GERAR CONFLITO ENTRE REDES E ATRAPALHAR A INSTALAÇÕES DO ESIM

# INSTALAÇÃO DO ESIM

PARA ATIVAR A FUNCIONALIDADE DE E-SIM EM CELULARES DA SAMSUNG, É PRECISO ENTRAR NAS CONFIGURAÇÕES DE CONEXÃO DO DISPOSITIVO, DEPOIS DE ACERTAR UM PLANO CORRESPONDENTE COM A OPERADORA.

DENTRO DOS AJUSTES DE CONEXÕES BASTA SELECIONAR GERENCIAMENTO DE CARTÃO SIM E NA SEQUÊNCIA LER O CÓDIGO QR DA OPERADORA", QUANDO DISPONÍVEL.

| Config. Q                          | Conexões Q                                       | Gerenciamento de cart Q<br>Chips                               | Adicionar plano móvel                                                                     |
|------------------------------------|--------------------------------------------------|----------------------------------------------------------------|-------------------------------------------------------------------------------------------|
| Conexões                           | Bluetooth                                        | Sem chip                                                       | <b>•</b>                                                                                  |
| Sons e vibração                    | NFC e Pagamentos sem contato                     | eSIMs                                                          | Procurando planos<br>móveis de eSIM                                                       |
| Notificações                       | Modo offline                                     | USA Plan                                                       |                                                                                           |
|                                    |                                                  | MultiReg                                                       | Se você tem o QR Code ou precisa<br>atualizar para um novo plano use as<br>opcões abaixo. |
| Visor                              | Redes móveis                                     | + Adicionar plano móvel                                        | eb 3000 granter                                                                           |
| Papel de parede e estilo           | Uso de dados                                     | Chip preferido                                                 |                                                                                           |
| Temas                              | Gerenciamento de cartão SIM                      | Chip principal<br>USA Plan                                     | Ler o código QR da operadora                                                              |
| Tela inicial                       | Roteador Wi-Fi                                   | Mais configurações de chip                                     | Trazer o plano do aparelho antigo                                                         |
| Tela de bloqueio                   | Mais configurações de conexões                   |                                                                |                                                                                           |
|                                    |                                                  |                                                                |                                                                                           |
| <b>1</b><br>Acesse <b>CONEXÕES</b> | 2<br>Clique em<br>Gerenciamento de<br>cartão SIM | <b>3</b><br>Clique em <b>+ Adicionar</b><br><b>plano móvel</b> | <b>4</b><br>Escaneie o QR Code                                                            |

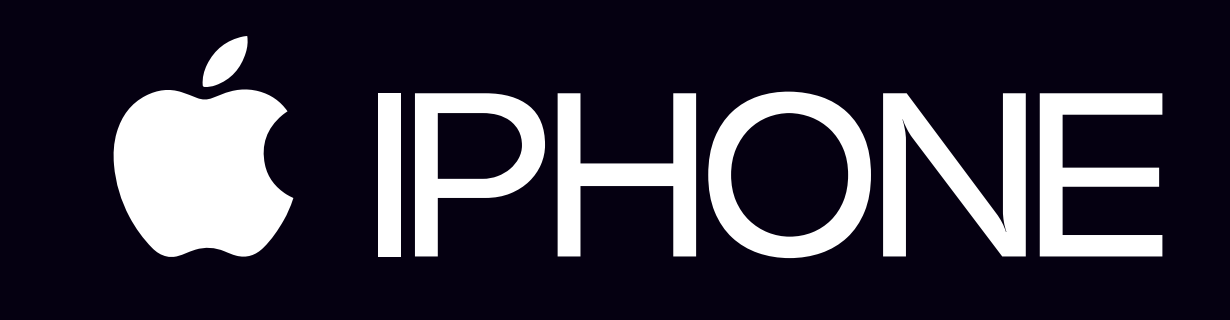

ANTES DE REALIZAR A LEITURA DO QR CODE, FAVOR REMOVER O CHIP FÍSICO, OU DESATIVAR O PLANO DO SEU CHIP FÍSICO OU ESIM DO BRASIL, PARA NÃO GERAR CONFLITO ENTRE REDES E ATRAPALHAR A INSTALAÇÕES DO ESIM

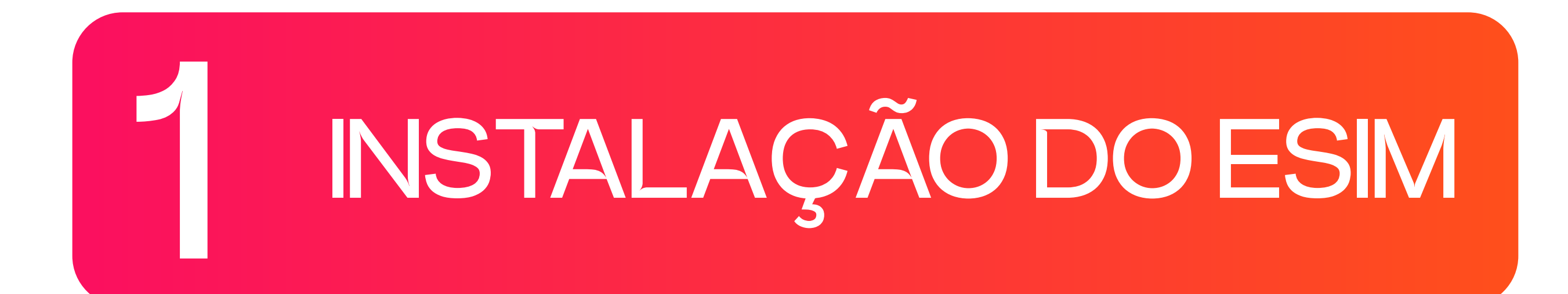

INSTALE O SEU ESIM ALGUMAS HORAS ANTES DA VIAGEM OU NO DIA ANTERIOR. ANTES DE VIAJAR CHEQUE QUE SEU IPHONE ESTEJA CONECTADO AO WIFI OU DADOS MÓVEIS PARA INSTALAR O ESIM.

| Ajustes                                                         | Ajustes Celular                                              |                                                                      |
|-----------------------------------------------------------------|--------------------------------------------------------------|----------------------------------------------------------------------|
| Buscar                                                          | Dados Celulares                                              | Configurar Celular                                                   |
| Lucas Matheus<br>ID Apple, iCloud+, Mpidia e Compras            | Opções de Dados Celulares<br>Acesso Pessoal                  | Você pode transferir um número de telefone de um<br>iPhone por perto |
| Modo Avião                                                      | Seleção de Rede                                              | Transifra de um iPhone                                               |
| Wi-Fi<br>Bluetooth                                              | Ligações Wi-Fi<br>Outros Dispositivos                        | 🔡 Usar Código QR                                                     |
| Celular                                                         | Serviçoes de Operadora                                       |                                                                      |
| Acesso Pessoal                                                  | PIN do SIM<br>Aplicativos do SIM                             |                                                                      |
| Notificações   Som e Tato                                       | Adicionar eSIM                                               |                                                                      |
| Foco                                                            |                                                              |                                                                      |
| <b>1</b><br>Acesse <b>AJUSTES</b> e<br>clique em <b>CELULAR</b> | <b>2</b><br>Em <b>CELULAR</b> vá em<br><b>Adicionar eSIM</b> | <b>3</b><br>Escaneie o QR Code                                       |

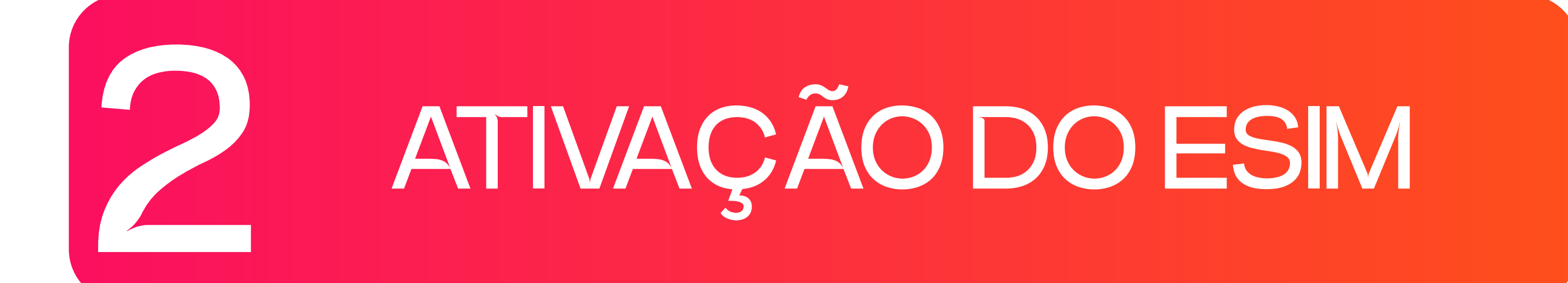

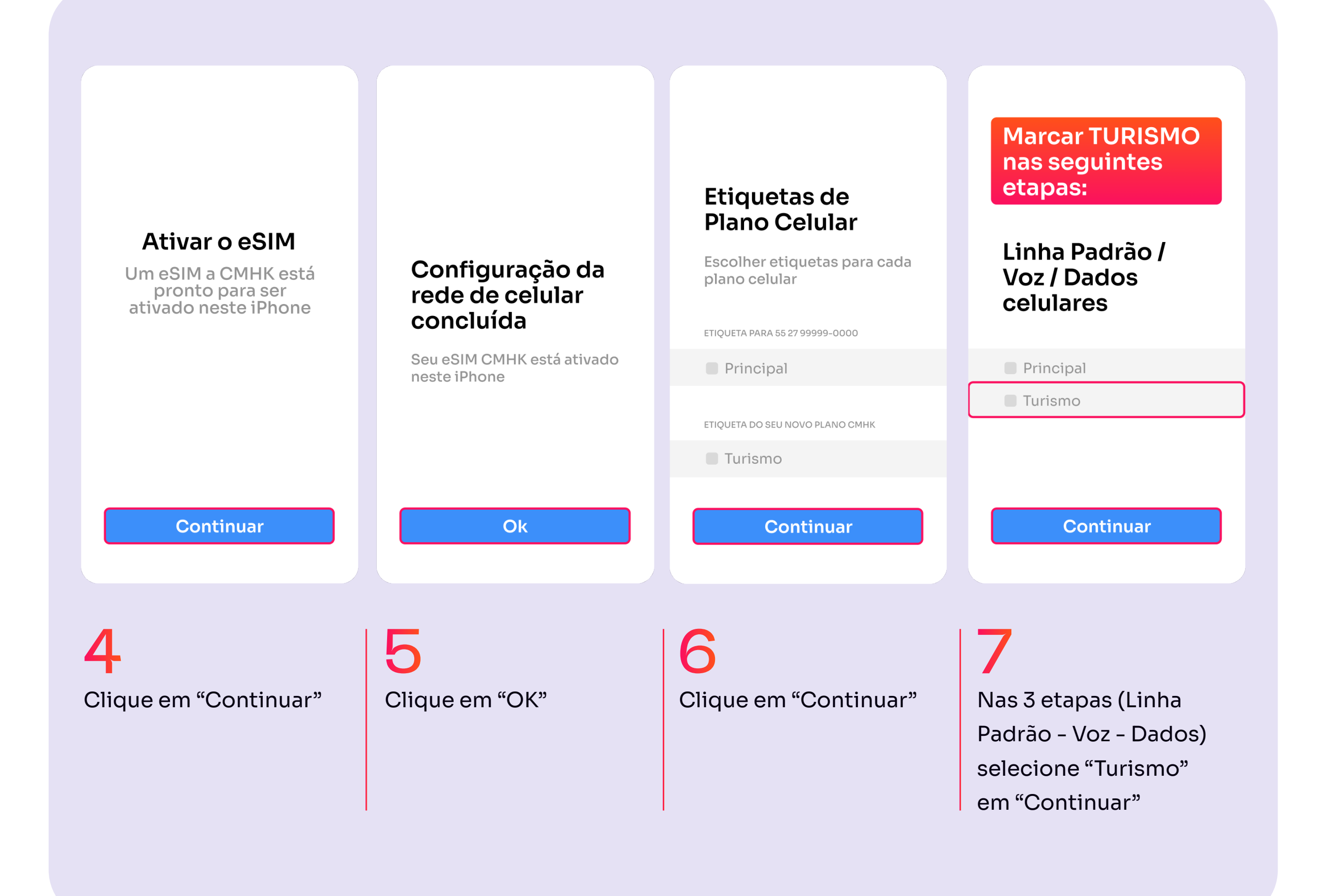